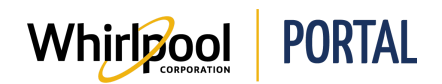

## COMMANDER UN PRODUIT À PARTIR DU CATALOGUE DE PRODUITS

## Fonction

Utiliser ce guide de référence rapide pour connaître les étapes nécessaires pour passer une commande à partir du portail de Whirlpool.

## Étapes

1. À partir de la page d'**accueil**, cliquer sur le **Catalogue de produits**, puis sélectionner la catégorie dans laquelle magasiner.

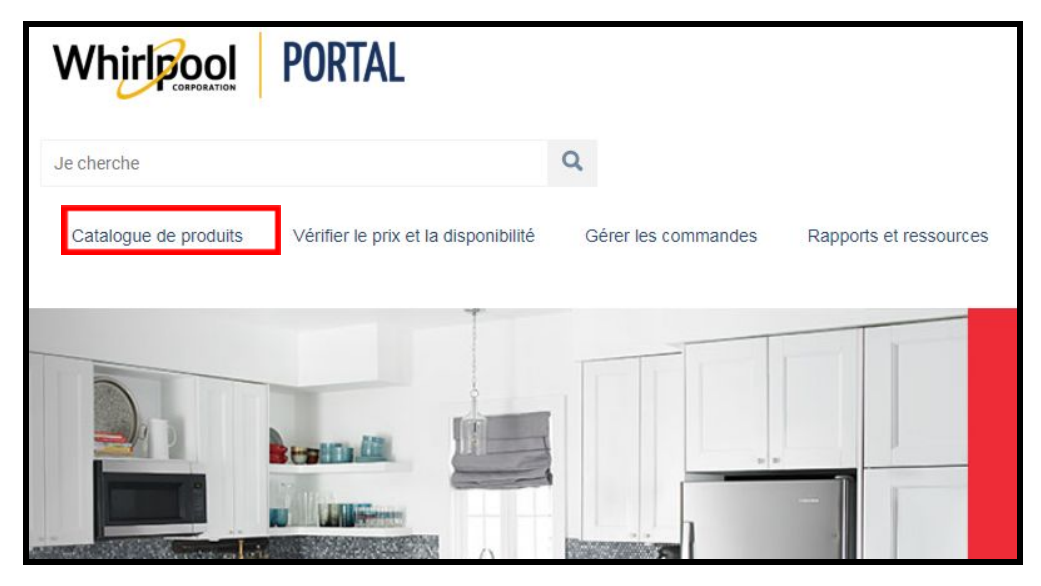

2. Chercher dans le Catalogue de produits l'article souhaité.

| KitchenAid                                                                                                    | KitchenAid                                                                                                    | KitchenAid                                                                                                  |  |
|----------------------------------------------------------------------------------------------------|----------------------------------------------------------------------------------------------------|----------------------------------------------------------------------------------------------------|--|
|                                                                                                    |                                                                                                    |                                                                                                    |  |
| Model: KRFC302ESS<br>Réfrigérateur à portes françaises à<br>profondeur de comptoir avec<br>Color: Acier Inoxydable | Model: KRFF302EWH<br>Réfrigérateur à portes françaises à<br>profondeur standard et distribute<br>Color: Blanc | Model: KRFC300EBL<br>Réfrigérateur à portes françaises,<br>profondeur de comptoir, 20 pi cu,<br>Color: Noir |  |
| 1 Add to Cart                                                                                                    | 1 Add to Cart                                                                                                 | 1 Add to Cart                                                                                               |  |
| COMPARER                                                                                                    | COMPARER                                                                                                    | COMPARER                                                                                                    |  |

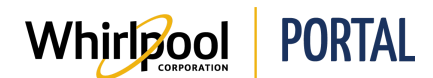

3. Saisir la Quantité.

| Kite                               | henAid                               |
|------------------------------------|--------------------------------------|
| 1.1                                |                                      |
| - 1                                |                                      |
|                                    | 1 .                                  |
| -                                  |                                      |
|                                    |                                      |
| Model: KRF                         | C302ESS                              |
| Réfrigérateur à<br>profondeur de c | portes françaises à<br>comptoir avec |
| Color: Acier Ino                   | xydable                              |
| 1                                  | Add to Cart                          |
|                                    |                                      |

4. Cliquer sur Ajouter au panier.

| KitchenAid                                                                                                    | KitchenAid                                                                                                    | KitchenAid'                                                                                                 |
|----------------------------------------------------------------------------------------------------|----------------------------------------------------------------------------------------------------|----------------------------------------------------------------------------------------------------|
|                                                                                                    |                                                                                                    |                                                                                                    |
|                                                                                                    |                                                                                                    |                                                                                                    |
| Model: KRFC302ESS<br>Réfrigérateur à portes françaises à<br>profondeur de comptoir avec<br>Color: Acier Inoxydable | Model: KRFF302EWH<br>Réfrigérateur à portes françaises à<br>profondeur standard et distribute<br>Color: Blanc | Model: KRFC300EBL<br>Réfrigérateur à portes françaises,<br>profondeur de comptoir, 20 pi cu,<br>Color: Noir |
| 1 Add to Cart                                                                                                    | 1 Add to Cart                                                                                                 | 1 Add to Cart                                                                                               |
| COMPARER                                                                                                    | COMPARER                                                                                                    | COMPARER                                                                                                    |

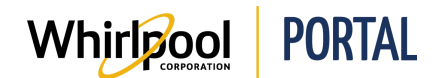

5. Un message s'affiche indiquant que l'article a été ajouté au panier d'achats.

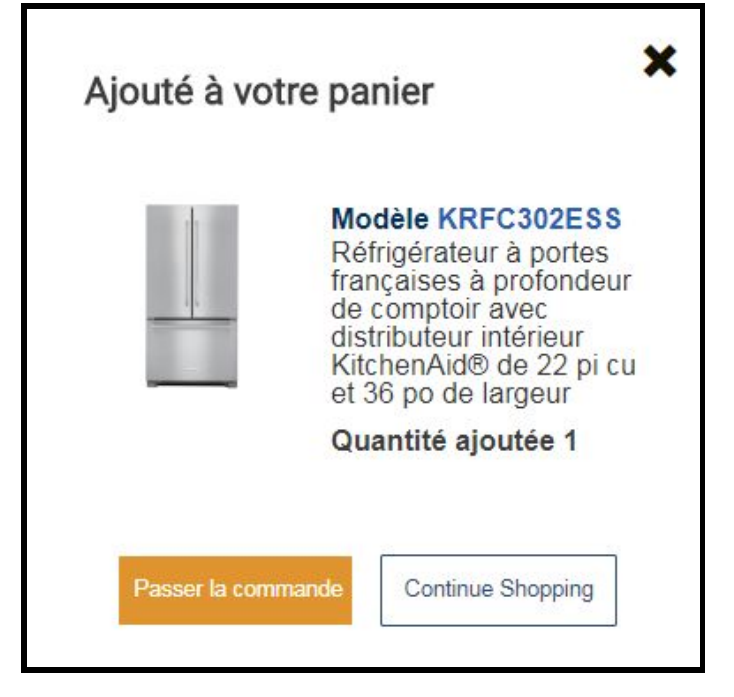

- 6. Cliquer sur **Continuer à magasiner** pour ajouter des articles au panier d'achats.
- 7. Une fois tous les articles souhaités ajoutés, cliquer sur **Commande sécurisée** pour commencer la procédure de facturation.

**REMARQUE :** Consulter le guide de référence rapide **Naviguer dans le panier d'achats** pour terminer le processus de facturation.